## Campaign

1. A window will open when a user clicks on the Campaign tab/icon. It consists of 3 tabs (All Campaigns, Template and Performance).

1.1- By default "All Campaigns" Tab will open, it will show past/draft campaigns and its stats (Refer Image 1).

1.2- At the top right "Create Campaign" button will be there.

| Campai        | g  | n                                                                                            |           |                       |                     | Create (                | Campaign     |     |
|---------------|----|----------------------------------------------------------------------------------------------|-----------|-----------------------|---------------------|-------------------------|--------------|-----|
| All Campaigns | -> | Q Find a campaign by name or type                                                            |           |                       |                     | Sort by                 | Last updated | • • |
| Templates     |    |                                                                                              |           |                       |                     |                         |              |     |
| Performance   |    | ARCS<br>Social Post - Instagram and Twitter<br>Published Thu, June 4th 7:56 PM               | Published | 53<br>Reach           | 58<br>Impressions   | <b>4</b><br>Engagements | View Report  | ~   |
|               |    | powercenter<br>Social Post - Instagram and Twitter<br>Published Thu, June 4th 7:53 PM        | Published | 47<br>Reach           | 51<br>Impressions   | <b>1</b><br>Engagements | View Report  | ~   |
|               |    | ARCS new Regular • 2k Oracle Cloud Sent Fri, June 5th 7:31 PM to 1K recipients by you        | Sent      | 656<br>Opens          | <b>10</b><br>Clicks |                         | View Report  | *   |
|               |    | All EPM     Regular • 2k Oracle Cloud     Sent Thu, June 4th 7:35 PM to 1K recipients by you | Sent      | <b>18.4%</b><br>Opens | 1.0%<br>Clicks      |                         | View Report  | ~   |
|               |    | Past Month (9)                                                                               |           |                       |                     |                         |              |     |

1.3- When user clicks on campaign name it will show the email preview.

1.4- When user clicks on "View Report button" it will show campaign stats in detail. Refer below link.

https://docs.google.com/document/d/1Z86YHQ67L3OTcSwGICd4\_g8Pv8YKDgJ0tmYIxtFE7M8/edit?usp=sharing

1.5- When we click on create campaign button it will redirect to new page.(refer image1.1)

## Campaign

| Edit name                                                     | Save Schedule Send |
|---------------------------------------------------------------|--------------------|
| To<br>Select recipints from database/contacts                 | Add recipients     |
| <ul> <li>From<br/>Who is sending this campaign?</li> </ul>    | Add From           |
| <ul> <li>Subject<br/>Who is sending this campaign?</li> </ul> | Add Subject        |
| Content<br>Design the content for your email.                 | Design Email       |

2. When user clicks on "**Templates**" tab, below window will appear which consist of Pre-built Email templates (Refer Image 2)

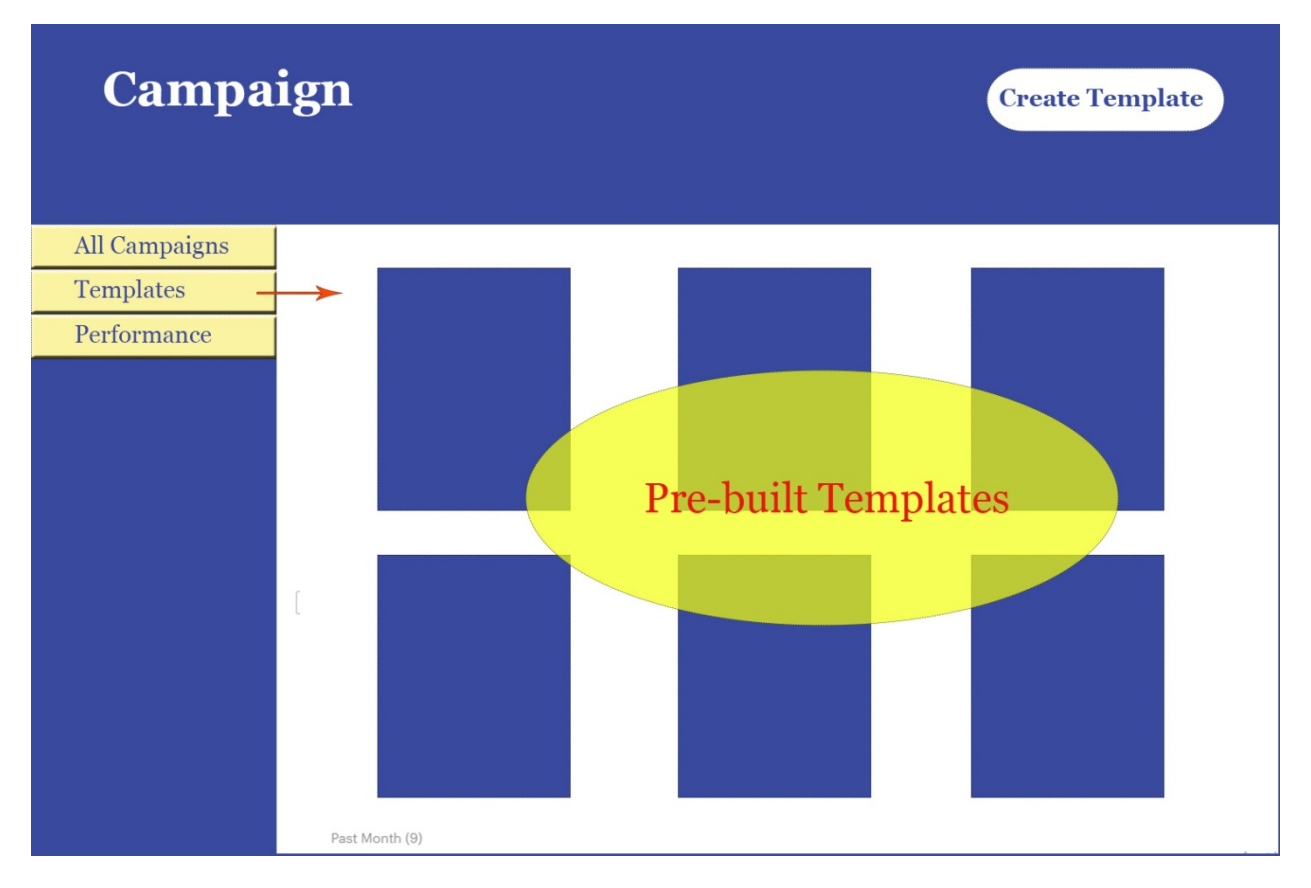

2.1- At the top right corner "**create Template**" button will be there. Once user clicks on Create Template button it will redirect to a new page which consist of various Template editor (refer Image 2.1)

| Tem <sub>]</sub> | plates                                                                            |                                                                                   |                                                                                                |                                                                                                    |  |
|------------------|-----------------------------------------------------------------------------------|-----------------------------------------------------------------------------------|------------------------------------------------------------------------------------------------|----------------------------------------------------------------------------------------------------|--|
|                  | Saved Templates<br>Use templates that you've saved<br>previously.                 | Pre-designed<br>Use our pre-design<br>personalize the con<br>emails qui           | Templates<br>ed templates,<br>tent, and send<br>ckly.                                          | Basic Templates<br>Pick one of our plain and simple<br>layouts and add just text and images<br>to your content. |  |
|                  | HTML Code Editor<br>Create your campaign content by<br>manually adding HTML codes | Plain Text Editor<br>Create and send a simple email<br>without any image or logo. | Import/Upload HTML<br>Import/Upload your HTML and CSS<br>files, and use them for your content. | Recently Sent<br>Use the template from a recently sent<br>campaign.                                             |  |

## Will provide more details later about these templates

3. When user clicks on **"Performance**" tab it will open a window which consists of the overall campaign performance (week, month. Qtr, year wise). It is yet to be finalized.

## All Campaigns Templates Performance This tab will show overall performance of campaign Week, month, year wise Will provide more details later